## Metsästyksenjohtajaominaisuudet Oma riista -mobiilisovelluksessa (1.9.2021 vain Androidilla, iOS tulossa)

Seuran yhteyshenkilön esivalmistelut tietokoneella: Luo ryhmä oikealle kaudelle, nimeä johtajat ja liitä lupanumero ryhmälle.

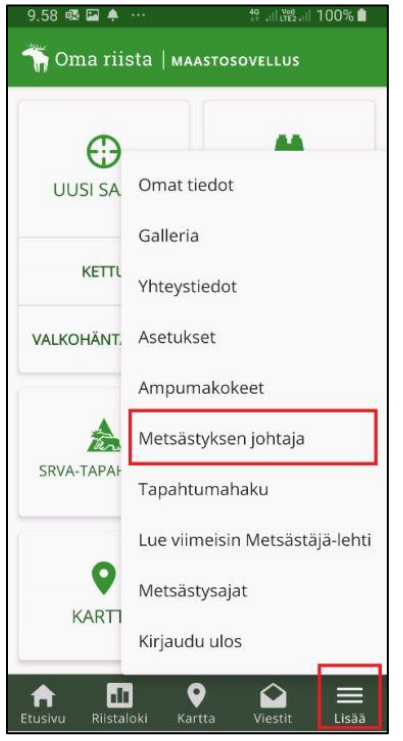

Metsästyksenjohtajan toiminnot ovat käytettävissä vain metsästyksenjohtajilla. Ne löytyvät, kun painaa etusivulta kohdasta "Lisää" ja "Metsästyksen johtaja". Jos toimintoja ei löydy, tarkista asetuksista sovelluksen versio. Sen pitää olla 2.5.0.1 tai uudempi.

10.04 🖻 🗟 🖪 III 🚓 III 100% 💼 C Seura Nokian metsästysseura ry Kausi 2021 - 22 -Laji Hirvi -Ryhmä Nokian hirviporukka 2021 Lupa: 2021-1-000-10242-1 METSÄSTYSPÄIVÄT MERKINNÄT KARTALLA  $\bigcirc$ **KIRJAA HAVAINTO** KIRJAA SAALIS

Pudotusvalikoista valitaan, minkä seuran, kauden, lajin ja ryhmän metsästyksestä on kyse. "KIRJAA HAVAINTO" -painike on näkyvissä vain, jos lajiksi on valittu hirvi. Peurahavaintoja ei metsästyksenjohtajan tarvitse kirjata tai hyväksyä vaan jokainen metsästäjä kirjaa ne itse.

| 13.16 🏟 🕾 🕨 … |           |            | 49 .II (182 .II 94% 2 |      |  |
|---------------|-----------|------------|-----------------------|------|--|
| ÷             | Metsästys | oäivät     |                       | + C  |  |
| Alkup         | aiva      | Lopp       | upäivä                |      |  |
|               | .6.2021   | <b>Ö</b> 3 | 31.7.2                | 2021 |  |
| > 31          | .7.2021   | 11 🕀       | 98 👫                  | C    |  |
| > 28          | .7.2021   | 1 🕀        | •                     | g    |  |
| > 27          | .7.2021 * | ٥⊕         | 1                     | ď    |  |
| > 26          | .7.2021   | ٥⊕         | 4 👭                   | C    |  |
| > 25          | .7.2021 * | • 🕀        | 2                     | +    |  |
| > 20          | .7.2021   | ٥          | o <b>M</b>            | g    |  |
| > 4.7         | 7.2021    | 1 🕀        | 1                     | ď    |  |
| > 3.7         | 7.2021    | •⊕         | 0                     | ď    |  |

Painamalla "METSÄSTYSPÄIVÄT" ilmestyy listaus

metsästyspäivistä. Yläpalkissa ja kirjauksen perässä olevista + -painikkeista pääsee luomaan uuden päivän. Punainen tähti päivämäärän perässä kertoo, että kyseisenä päivänä on havainto- tai saaliskirjausehdotus, joka on hyväksymättä.

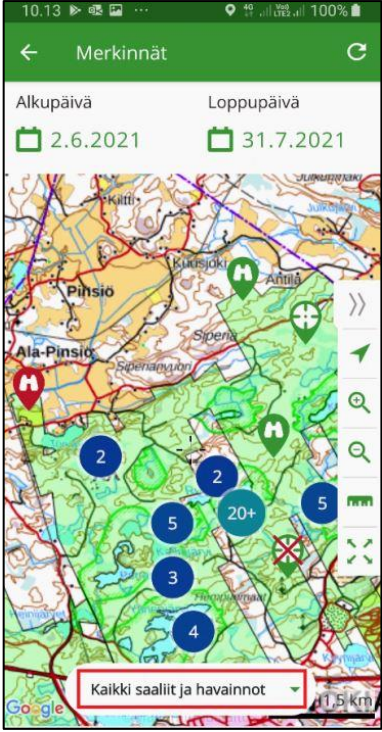

**Oma** riista

Saalis- ja havaintokirjauksia pääsee tarkastelemaan myös painamalla "MERKINNÄT KARTALLA". Kirjausta voi tarkastella ja hyväksyä painamalla sen kuvaketta. Kirjauksia voi suodattaa alareunan valikosta, etteivät kaikki näy kerralla. Hyväksymätön kirjaus näkyy punaisena ja hylätyn päällä ruksi.